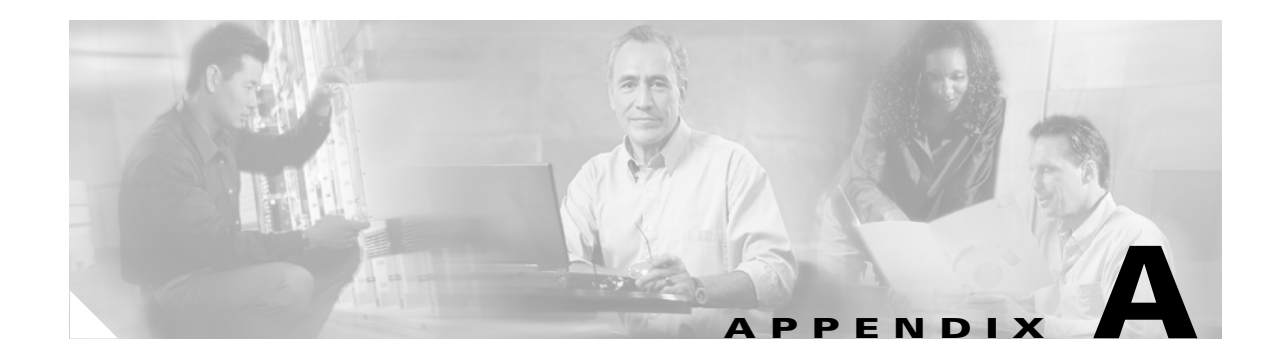

# **CSM-S** Configuration Examples

Each example in this appendix includes only the relevant portions of the configuration. In some cases, some portions of the Layer 2 and Layer 3 Catalyst switch configuration are included. Lines with comments start with # and can be pasted in the configuration once you are in configuration mode after entering the **configuration terminal** command.

Make sure that you create all the VLANs used in the CSM-S configuration on the switch using the **vlan** command.

### Configuring the Router Mode with the MSFC on the Client Side

This example provides configuration parameters for setting up the router mode:

```
module ContentSwitchingModule 5
vlan 220 server
 ip address 10.20.220.2 255.255.255.0
 alias 10.20.220.1 255.255.255.0
# The servers' default gateway is the alias IP address
# Alias IP addresses are needed any time that you are
# configuring a redundant system.
# However, it is a good practice to always use a
# alias IP address so that a standby CSM-S can easily
# be added without changes to the IP addressing scheme
1
vlan 221 client
 ip address 10.20.221.5 255.255.255.0
  gateway 10.20.221.1
# The CSM-S default gateway in this config is the
# MSFC IP address on that VLAN
Т
 serverfarm WEBFARM
 nat server
 no nat client
  real 10.20.220.10
  inservice
 real 10.20.220.20
  inservice
 real 10.20.220.30
  no inservice
T
vserver WEB
```

```
virtual 10.20.221.100 tcp www
  serverfarm WEBFARM
  persistent rebalance
 inservice
# "persistence rebalance" is effective ONLY when performing
# L7 load balancing (parsing of URLs, cookies, header, ...)
# and only for HTTP 1.1 connections.
# It tells the CSM-S to parse and eventually make a new
# load balancing decision for each GET within the same
# TCP connection.
interface FastEthernet2/2
no ip address
switchport
switchport access vlan 220
# The above is the port that connects to the real servers
interface FastEthernet2/24
ip address 10.20.1.1 255.255.255.0
# The above is the interface that connects to the client side network
interface Vlan221
ip address 10.20.221.1 255.255.255.0
# The above is the MSFC interface for the internal VLAN used
# for MSFC-CSM-S communication
```

#### This example shows the output of the show commands:

Cat6k-2# show module csm 5 arp

| Internet Address | Physical Interface | VLAN | Туре    | Status       |
|------------------|--------------------|------|---------|--------------|
| 10.20.220.1      | 00-02-FC-E1-68-EB  | 220  | -ALIAS- | local        |
| 10.20.220.2      | 00-02-FC-E1-68-EC  | 220  | SLB     | local        |
| 10.20.220.10     | 00-D0-B7-A0-81-D8  | 220  | REAL    | up(0 misses) |
| 10.20.221.1      | 00-02-FC-CB-70-0A  | 221  | GATEWAY | up(0 misses) |
| 10.20.221.5      | 00-02-FC-E1-68-EC  | 221  | SLB     | local        |
| 10.20.220.20     | 00-D0-B7-A0-81-D8  | 220  | REAL    | up(0 misses) |
| 10.20.220.30     | 00-D0-B7-A0-81-D8  | 220  | REAL    | up(0 misses) |
| 10.20.221.100    | 00-02-FC-E1-68-EB  | 0    | VSERVER | local        |
|                  |                    |      |         |              |

```
Cat6k-2# show module csm 5 vlan detail
```

```
vlan IP address
             IP mask
                           type
_____
                               _ _ _ _ _ _
220 10.20.220.2
               255.255.255.0
                           SERVER
 ALTASES
 IP address
           IP mask
 _____
 10.20.220.1
           255.255.255.0
221 10.20.221.5 255.255.0
                          CLIENT
 GATEWAYS
 10.20.221.1
```

```
Cat6k-2#
Cat6k-2# show module csm 5 real
```

| real         | server farm | weight | state        | conns/hits |
|--------------|-------------|--------|--------------|------------|
| 10.20.220.10 | WEBFARM     | 8      | OPERATIONAL  | 0          |
| 10.20.220.20 | WEBFARM     | 8      | OPERATIONAL  | 0          |
| 10.20.220.30 | WEBFARM     | 8      | OUTOFSERVICE | 0          |

```
Cat6k-2#
Cat6k-2# show module csm 5 real detail
10.20.220.10, WEBFARM, state = OPERATIONAL
 conns = 0, maxconns = 4294967295, minconns = 0
  weight = 8, weight(admin) = 8, metric = 0, remainder = 0
  total conns established = 5, total conn failures = 0
10.20.220.20, WEBFARM, state = OPERATIONAL
  conns = 0, maxconns = 4294967295, minconns = 0
  weight = 8, weight(admin) = 8, metric = 0, remainder = 0
  total conns established = 5, total conn failures = 0
10.20.220.30, WEBFARM, state = OUTOFSERVICE
  conns = 0, maxconns = 4294967295, minconns = 0
  weight = 8, weight(admin) = 8, metric = 0, remainder = 0
  total conns established = 0, total conn failures = 0
Cat6k-2#
Cat6k-2# show module csm 5 vserver detail
WEB, type = SLB, state = OPERATIONAL, v_index = 17
  virtual = 10.20.221.100/32:80 bidir, TCP, service = NONE, advertise = FALSE
  idle = 3600, replicate csrp = none, vlan = ALL, pending = 30, layer 4
  max parse len = 2000, persist rebalance = TRUE
  ssl sticky offset = 0, length = 32
  conns = 0, total conns = 10
  Default policy:
   server farm = WEBFARM, backup = <not assigned>
   sticky: timer = 0, subnet = 0.0.0.0, group id = 0
  Policy
           Tot matches Client pkts Server pkts
  _____
                 _____
  (default)
                         50
                                    50
               10
Cat6k-2#
Cat6k-2# show module csm 5 stats
Connections Created: 28
Connections Destroyed:
                          2.8
                          0
Connections Current:
Connections Timed-Out:
                           0
Connections Failed:
                           0
Server initiated Connections:
     Created: 0, Current: 0, Failed: 0
L4 Load-Balanced Decisions: 27
L4 Rejected Connections:
                           1
L7 Load-Balanced Decisions: 0
L7 Rejected Connections:
     Total: 0, Parser: 0,
      Reached max parse len: 0, Cookie out of mem: 0,
     Cfg version mismatch: 0, Bad SSL2 format: 0
L4/L7 Rejected Connections:
     No policy: 1, No policy match 0,
     No real: 0, ACL denied 0,
     Server initiated: 0
Checksum Failures: IP: 0, TCP: 0
Redirect Connections: 0, Redirect Dropped: 0
FTP Connections:
                           0
MAC Frames:
     Tx: Unicast: 345, Multicast: 5, Broadcast: 25844,
         Underflow Errors: 0
      Rx: Unicast: 1841, Multicast: 448118, Broadcast: 17,
          Overflow Errors: 0, CRC Errors: 0
```

## Configuring the Bridged Mode with the MSFC on the Client Side

This example provides configuration parameters for configuring bridged mode:

```
module ContentSwitchingModule 5
 vlan 221 client
  ip address 10.20.220.2 255.255.255.0
  gateway 10.20.220.1
!
 vlan 220 server
  ip address 10.20.220.2 255.255.255.0
# Two VLANs with the same IP address are bridged together.
ļ
 serverfarm WEBFARM
 nat server
 no nat client
 real 10.20.220.10
  inservice
  real 10.20.220.20
  inservice
  real 10.20.220.30
   no inservice
1
vserver WEB
 virtual 10.20.220.100 tcp www
 serverfarm WEBFARM
 persistent rebalance
 inservice
interface FastEthernet2/2
no ip address
 switchport
switchport access vlan 220
# The above is the port that connects to the real servers
interface FastEthernet2/24
ip address 10.20.1.1 255.255.255.0
# The above is the MSFC interface that connects to the client side network
interface Vlan221
ip address 10.20.220.1 255.255.255.0
# The above is the MSFC interface for the internal VLAN used
# for MSFC-CSM-S communication.
# The servers use this IP address as their default gateway
# since the CSM-S is bridging between the client and server VLANs
This example shows the output of the show commands:
Cat6k-2# show module csm 5 arp
Internet Address Physical Interface VLAN
                                                Tume
                                                            Status
```

| 10.20.220.1   | 00-02-FC-CB-70-0A                      | 221     | GATEWAY | up(0 misses) |
|---------------|----------------------------------------|---------|---------|--------------|
| 10.20.220.2   | 00-D2-FC-E1-68-EC<br>00-D0-B7-A0-81-D8 | 221/220 | REAL    | up(0 misses) |
| 10.20.220.20  | 00-D0-B7-A0-81-D8                      | 220     | REAL    | up(0 misses) |
| 10.20.220.30  | 00-D0-B7-A0-81-D8                      | 220     | REAL    | up(0 misses) |
| 10.20.220.100 | 00-02-FC-E1-68-EB                      | 0       | VSERVER | local        |

# **Configuring the Probes**

This example provides configuration parameters for configuring probes:

```
module ContentSwitchingModule 5
 vlan 220 server
  ip address 10.20.220.2 255.255.255.0
  alias 10.20.220.1 255.255.255.0
!
 vlan 221 client
 ip address 10.20.221.5 255.255.255.0
  gateway 10.20.221.1
L
probe PING icmp
  interval 5
  failed 10
 receive 4
# Interval between the probes is 5 seconds for healthy servers
# while it is 10 seconds for failed servers.
# The servers need to reply within 4 seconds.
 probe TCP tcp
  interval 5
  failed 10
  open 4
# The servers need to open the TCP connection within 4 seconds.
1
probe HTTP http
  request method head url /probe/http_probe.html
  expect status 200 299
  interval 20
  port 80
# The port for the probe is inherited from the vservers.
# The port is necessary in this case, since the same farm
# is serving a vserver on port 80 and one on port 23.
# If the "port 80" parameter is removed, the HTTP probe
# will be sent out on both ports 80 and 23, thus failing
# on port 23 which does not serve HTTP requests.
probe PING-SERVER-30 icmp
  interval 5
  failed 10
!
 serverfarm WEBFARM
 nat server
 no nat client
  real 10.20.220.10
   inservice
  real 10.20.220.20
  inservice
  real 10.20.220.30
  health probe PING-SERVER-30
  inservice
  probe PING
  probe TCP
  probe HTTP
I
 vserver TELNET
```

```
virtual 10.20.221.100 tcp telnet
serverfarm WEBFARM
persistent rebalance
inservice
!
vserver WEB
virtual 10.20.221.100 tcp www
serverfarm WEBFARM
persistent rebalance
inservice
!
```

This example shows the output of the **show** commands:

#### Cat6k-2# show module csm 5 probe

| probe          | type | port | interval | retries | failed | open | receive |
|----------------|------|------|----------|---------|--------|------|---------|
| PING           | icmp |      | 5        | 3       | 10     |      | 4       |
| TCP            | tcp  |      | 5        | 3       | 10     | 4    |         |
| HTTP           | http | 80   | 20       | 3       | 300    | 10   | 10      |
| PING-SERVER-30 | icmp |      | 5        | 3       | 10     |      | 10      |

#### Cat6k-2# show module csm 5 probe detail

probe type port interval retries failed open receive

| PING            | icmp   |         | 5          | 3         | 10   |         | 4      |          |
|-----------------|--------|---------|------------|-----------|------|---------|--------|----------|
| real            |        | vserver | 7          | serverf   | arm  | policy  |        | status   |
| 10.20.220.30:80 |        | WEB     |            | WEBFARM   |      | (defaul | <br>t) | OPERABLE |
| 10.20.220.20:80 |        | WEB     |            | WEBFARM   |      | (defaul | t)     | OPERABLE |
| 10.20.220.10:80 |        | WEB     |            | WEBFARM   |      | (defaul | t)     | OPERABLE |
| 10.20.220.30:23 |        | TELNET  |            | WEBFARM   |      | (defaul | t)     | OPERABLE |
| 10.20.220.20:23 |        | TELNET  |            | WEBFARM   |      | (defaul | t)     | OPERABLE |
| 10.20.220.10:23 |        | TELNET  |            | WEBFARM   |      | (defaul | t)     | OPERABLE |
| TCP             | tcp    |         | 5          | 3         | 10   | 4       |        |          |
| real            |        | vserver |            | serverf   | arm  | policy  |        | status   |
| 10.20.220.30:80 |        | WEB     |            | WEBFARM   |      | (defaul | <br>t) | OPERABLE |
| 10.20.220.20:80 |        | WEB     |            | WEBFARM   |      | (defaul | t)     | OPERABLE |
| 10.20.220.10:80 |        | WEB     |            | WEBFARM   |      | (defaul | t)     | OPERABLE |
| 10.20.220.30:23 |        | TELNET  |            | WEBFARM   |      | (defaul | t)     | OPERABLE |
| 10.20.220.20:23 |        | TELNET  |            | WEBFARM   |      | (defaul | t)     | OPERABLE |
| 10.20.220.10:23 |        | TELNET  |            | WEBFARM   |      | (defaul | t)     | OPERABLE |
| HTTP 1          | http   | 80      | 20         | 3         | 300  | 10      | 10     |          |
| Probe Request:  | HEAD   | /r      | probe/http | p_probe.1 | html |         |        |          |
| Expected Status | Codes: |         |            |           |      |         |        |          |
| real            |        | vserver | 7          | serverf   | arm  | policy  |        | status   |
| 10.20.220.30:80 |        | WEB     |            | WEBFARM   |      | (defaul | <br>t) | OPERABLE |
| 10.20.220.20:80 |        | WEB     |            | WEBFARM   |      | (defaul | t)     | FAILED   |
| 10.20.220.10:80 |        | WEB     |            | WEBFARM   |      | (defaul | t)     | OPERABLE |
| 10.20.220.30:80 |        | TELNET  |            | WEBFARM   |      | (defaul | t)     | OPERABLE |
| 10.20.220.20:80 |        | TELNET  |            | WEBFARM   |      | (defaul | t)     | FAILED   |
| 10.20.220.10:80 |        | TELNET  |            | WEBFARM   |      | (defaul | t)     | OPERABLE |
| PING-SERVER-30  | icmp   |         | 5          | 3         | 10   |         | 10     |          |
| real            |        | vserver | 7          | serverf   | arm  | policy  |        | status   |
| 10.20.220.30:80 |        | WEB     |            | WEBFARM   |      | (defaul | <br>t) | OPERABLE |
| 10.20.220.30:23 |        | TELNET  |            | WEBFARM   |      | (defaul | t)     | OPERABLE |

| Cat6k-2# | show | module | csm | 5 | real |
|----------|------|--------|-----|---|------|
|----------|------|--------|-----|---|------|

| real         | server farm | weight | state        | conns/hits |
|--------------|-------------|--------|--------------|------------|
| 10 00 000 10 |             |        |              | •          |
| 10.20.220.10 | WEBFARM     | 8      | OPERATIONAL  | 0          |
| 10.20.220.20 | WEBFARM     | 8      | PROBE_FAILED | 0          |
| 10.20.220.30 | WEBFARM     | 8      | OPERATIONAL  | 0          |

# Configuring the Source NAT for Server-Originated Connections to the VIP

This example shows a situation where the servers have open connections to the same VIP address that clients access. Because the servers are balanced back to themselves, the source NAT is required. To set the source NAT, use the **vlan** parameter in the virtual server configuration to distinguish the VLAN where the connection is originated. A different server farm is then used to handle server-originated connections. Source NAT is configured for that server farm. No source NAT is used for client-originated connections so that the servers can log the real client IPs.

٩,

```
Note
```

You should use a similar configuration when the server-to-server load-balanced connections need to be supported with the source and destination servers located in the same VLAN.

```
module ContentSwitchingModule 5
 vlan 220 server
  ip address 10.20.220.2 255.255.255.0
  alias 10.20.220.1 255.255.255.0
 vlan 221 client
  ip address 10.20.221.5 255.255.255.0
  gateway 10.20.221.1
T
natpool POOL-1 10.20.220.99 10.20.220.99 netmask 255.255.255.0
!
 serverfarm FARM
  nat server
  no nat client
  real 10.20.220.10
   inservice
  real 10.20.220.20
   inservice
  real 10.20.220.30
   inservice
 serverfarm FARM2
  nat server
 nat client POOL-1
  real 10.20.220.10
   inservice
  real 10.20.220.20
   inservice
  real 10.20.220.30
   inservice
!
 vserver FROM-CLIENTS
  virtual 10.20.221.100 tcp telnet
  vlan 221
```

```
serverfarm FARM
persistent rebalance
inservice
!
vserver FROM-SERVERS
virtual 10.20.221.100 tcp telnet
vlan 220
serverfarm FARM2
persistent rebalance
inservice
```

This example shows the output of the show commands:

| Cat6k-2 <b># show</b><br>vserver | <b>module</b><br>type | csm 5<br>prot | <b>vser</b><br>virtual                     | vlan       | state                      | conns  |
|----------------------------------|-----------------------|---------------|--------------------------------------------|------------|----------------------------|--------|
| FROM-CLIENTS<br>FROM-SERVERS     | SLB<br>SLB            | TCP<br>TCP    | 10.20.221.100/32:23<br>10.20.221.100/32:23 | 221<br>220 | OPERATIONAL<br>OPERATIONAL | 1<br>1 |
| Cat6k-2# <b>show</b>             | module                | csm 5         | conn detail                                |            |                            |        |

prot vlan source destination state \_\_\_\_\_ In TCP 220 10.20.220.10:32858 10.20.221.100:23 ESTAB Out TCP 220 10.20.220.20:23 10.20.220.99:8193 ESTAB vs = FROM-SERVERS, ftp = No, csrp = False In TCP 221 10.20.1.100:42443 10.20.221.100:23 ESTAB Out TCP 220 10.20.220.10:23 10.20.1.100:42443 ESTAB vs = FROM-CLIENTS, ftp = No, csrp = False # The command shows the open connections and how they are translated. # For each connection, both halves of the connection are shown. # The output for the second half of each connection # swaps the source and destination IP:port. # The connection originated by server 10.20.220.10 is source-NAT'ed # and source-PAT'ed (also its L4 source port needs to be translated) # Its source IP changes from 10.20.220.10 to 10.20.220.99

# Its source L4 port changes from 32858 to 8193

#### Cat6k-2# show module csm 5 real

| real         | server farm | weight | state       | conns/hits |
|--------------|-------------|--------|-------------|------------|
|              |             |        |             |            |
| 10.20.220.10 | FARM        | 8      | OPERATIONAL | 1          |
| 10.20.220.20 | FARM        | 8      | OPERATIONAL | 0          |
| 10.20.220.30 | FARM        | 8      | OPERATIONAL | 0          |
| 10.20.220.10 | FARM2       | 8      | OPERATIONAL | 0          |
| 10.20.220.20 | FARM2       | 8      | OPERATIONAL | 1          |
| 10.20.220.30 | FARM2       | 8      | OPERATIONAL | 0          |

#### Cat6k-2# show module csm 5 natpool

nat client POOL-1 10.20.220.99 10.20.220.99 netmask 255.255.255.0

#### Cat6k-2# show module csm 5 serverfarm

| server | farm | type | predictor  | nat | reals | redirect | bind id |
|--------|------|------|------------|-----|-------|----------|---------|
| FARM   |      | SLB  | RoundRobin | S   | 3     | 0        | 0       |
| FARM2  |      | SLB  | RoundRobin | S,C | 3     | 0        | 0       |

# **Configuring Session Persistence (Stickiness)**

This example provides configuration parameters for configuring session persistence or stickiness:

```
module ContentSwitchingModule 5
vlan 220 server
 ip address 10.20.220.2 255.255.255.0
 alias 10.20.220.1 255.255.255.0
!
vlan 221 client
 ip address 10.20.221.5 255.255.255.0
 gateway 10.20.221.1
1
serverfarm WEBFARM
 nat server
 no nat client
 real 10.20.220.10
  inservice
 real 10.20.220.20
  inservice
 real 10.20.220.30
  inservice
T
sticky 10 netmask 255.255.255.255 timeout 20
!
sticky 20 cookie yourname timeout 30
1
vserver TELNET
 virtual 10.20.221.100 tcp telnet
 serverfarm WEBFARM
 persistent rebalance
 inservice
!
 vserver WEB1
 virtual 10.20.221.101 tcp www
 serverfarm WEBFARM
 sticky 20 group 10
 persistent rebalance
 inservice
!
vserver WEB2
 virtual 10.20.221.102 tcp www
 serverfarm WEBFARM
 sticky 30 group 20
 persistent rebalance
 inservice
1
```

This example shows the output of the **show** commands:

```
Cat6k-2# show module csm 5 sticky group 10
group sticky-data
                     real
                                    timeout
_____
10
    ip 10.20.1.100
                     10.20.220.10
                                    793
Cat6k-2# show module csm 5 sticky group 20
group sticky-data
                     real
                                    timeout
   _____
20 cookie 4C656B72:861F0395 10.20.220.20
                                   1597
```

Cat6k-2# show module csm 5 sticky

| group | sticky-data              | real         | timeout |
|-------|--------------------------|--------------|---------|
| 20    | cookie 4C656B72:861F0395 | 10.20.220.20 | 1584    |
| 10    | ip 10.20.1.100           | 10.20.220.10 | 778     |

# **Configuring Direct Access to Servers in Router Mode**

This example shows how to configure a virtual server to give direct access to the back-end servers when you are using router mode:

```
Note
```

In router mode, any connection that does not hit a virtual server is dropped.

```
module ContentSwitchingModule 5
vlan 220 server
  ip address 10.20.220.2 255.255.255.0
  alias 10.20.220.1 255.255.255.0
!
 vlan 221 client
  ip address 10.20.221.5 255.255.255.0
  gateway 10.20.221.1
  alias 10.20.221.2 255.255.255.0
# The alias IP is only required in redundant configurations
# This is the IP address that the upstream router (the MSFC
# in this case) will use as next-hop to reach the
# backend servers
# See below for the static route added for this purpose.
I
 serverfarm ROUTE
 no nat server
  no nat client
  predictor forward
# This serverfarm is not load balancing, but is simply
# routing the traffic according to the CSM-S routing tables
# The CSM-S routing table in this example is very simple,
# there is just a default gateway and 2 directly attached
# subnets.
# The "no nat server" is very important, since you do not
# want to rewrite the destination IP address when
# forwarding the traffic.
!
 serverfarm WEBFARM
 nat server
  no nat client
  real 10.20.220.10
   inservice
  real 10.20.220.20
   inservice
!
 vserver DIRECT-ACCESS
  virtual 10.20.220.0 255.255.255.0 tcp 0
```

```
serverfarm ROUTE
  persistent rebalance
  inservice
# This vserver is listening to all TCP connections destined to the
# serverfarm IP subnet.
# Note: ping to the backend servers will not work with this example
I.
 vserver WEB
 virtual 10.20.221.100 tcp www
 serverfarm WEBFARM
 persistent rebalance
 inservice
interface Vlan221
ip address 10.20.221.1 255.255.255.0
# vlan221 is the L3 interface on the MSFC that connects to the CSM-S
# Client requests are being routed by the MSFC, from its other
# interfaces (not shown in this example) to vlan221.
!
ip classless
ip route 10.20.220.0 255.255.255.0 10.20.221.2
# This static route is necessary to allow the MSFC to reach
# the backend servers.
```

This example shows the output of some of the **show** commands:

Cat6k-2# show module csm 5 conn detail

 prot vlan source
 destination
 state

 In TCP 221 10.20.1.100:44268
 10.20.220.10:23
 ESTAB

 Out TCP 220 10.20.220.10:23
 10.20.1.100:44268
 ESTAB

 vs = DIRECT-ACCESS, ftp = No, csrp = False
 False

# The information displayed shows that the CSM-S is not rewriting any IP addresses while # forwarding theconnection from VLAN 221 (client) to VLAN 220 (server) This connection has

# been created because it was destined to the virtual server DIRECT-ACCESS.

#### Cat6k-2# show module csm 5 vserver detail

```
WEB, type = SLB, state = OPERATIONAL, v_index = 14
 virtual = 10.20.221.100/32:80 bidir, TCP, service = NONE, advertise = FALSE
 idle = 3600, replicate csrp = none, vlan = ALL, pending = 30, layer 4
 max parse len = 2000, persist rebalance = TRUE
 ssl sticky offset = 0, length = 32
  conns = 0, total conns = 0
 Default policy:
   server farm = WEBFARM, backup = <not assigned>
   sticky: timer = 0, subnet = 0.0.0.0, group id = 0
           Tot matches Client pkts Server pkts
  Policy
              -----
  _____
  (default)
               0
                             0
DIRECT-ACCESS, type = SLB, state = OPERATIONAL, v_index = 15
  virtual = 10.20.220.0/24:0 bidir, TCP, service = NONE, advertise = FALSE
  idle = 3600, replicate csrp = none, vlan = ALL, pending = 30, layer 4
 max parse len = 2000, persist rebalance = TRUE
  ssl sticky offset = 0, length = 32
  conns = 1, total conns = 1
```

```
Default policy:
```

| server farm = | ROUTE, backuj | p = <not assig<="" th=""><th>gned&gt;</th></not> | gned>       |
|---------------|---------------|--------------------------------------------------|-------------|
| sticky: timer | = 0, subnet : | = 0.0.0.0, gr                                    | oup id = 0  |
| Policy        | Tot matches   | Client pkts                                      | Server pkts |
| (default)     | 1             | 48                                               | 35          |

# **Configuring Server-to-Server Load-Balanced Connections**

This example shows a CSM-S configuration with three VLANs, one client, and two server VLANs. This configuration allows server-to-server load-balanced connections. There is no need for the source NAT because the source and destination servers are in separate VLANs.

```
module ContentSwitchingModule 5
vlan 220 server
 ip address 10.20.220.2 255.255.255.0
  alias 10.20.220.1 255.255.255.0
T
 vlan 221 client
  ip address 10.20.221.5 255.255.255.0
  gateway 10.20.221.1
T
vlan 210 server
  ip address 10.20.210.2 255.255.255.0
  alias 10.20.210.1 255.255.255.0
!
 serverfarm TIER-1
 nat server
 no nat client
  real 10.20.210.10
   inservice
  real 10.20.210.20
   inservice
!
 serverfarm TIER-2
 nat server
 no nat client
  real 10.20.220.10
   inservice
  real 10.20.220.20
   inservice
T
 vserver VIP1
 virtual 10.20.221.100 tcp telnet
  vlan 221
  serverfarm TIER-1
  persistent rebalance
  inservice
!
 vserver VIP2
 virtual 10.20.210.100 tcp telnet
  vlan 210
 serverfarm TIER-2
 persistent rebalance
  inservice
!
```

This example shows the output of some of the **show** commands:

Cat6k-2# show module csm 5 arp

| Physical Interface | VLAN                                                                                                    | Туре                                                                                                    | Status                                                                                                    |
|--------------------|----------------------------------------------------------------------------------------------------|----------------------------------------------------------------------------------------------------|----------------------------------------------------------------------------------------------------|
| 00-02-FC-E1-68-EB  | 210                                                                                                    | -ALIAS-                                                                                                    | local                                                                                                    |
| 00-02-FC-E1-68-EC  | 210                                                                                                    | SLB                                                                                                    | local                                                                                                    |
| 00-D0-B7-A0-68-5D  | 210                                                                                                    | REAL                                                                                                    | up(0 misses)                                                                                                    |
| 00-D0-B7-A0-68-5D  | 210                                                                                                    | REAL                                                                                                    | up(0 misses)                                                                                                    |
| 00-02-FC-E1-68-EB  | 220                                                                                                    | -ALIAS-                                                                                                    | local                                                                                                    |
| 00-02-FC-E1-68-EC  | 220                                                                                                    | SLB                                                                                                    | local                                                                                                    |
| 00-02-FC-E1-68-EB  | 0                                                                                                    | VSERVER                                                                                                    | local                                                                                                    |
| 00-D0-B7-A0-81-D8  | 220                                                                                                    | REAL                                                                                                    | up(0 misses)                                                                                                    |
| 00-02-FC-CB-70-0A  | 221                                                                                                    | GATEWAY                                                                                                    | up(0 misses)                                                                                                    |
| 00-02-FC-E1-68-EC  | 221                                                                                                    | SLB                                                                                                    | local                                                                                                    |
| 00-D0-B7-A0-81-D8  | 220                                                                                                    | REAL                                                                                                    | up(0 misses)                                                                                                    |
| 00-02-FC-E1-68-EB  | 0                                                                                                    | VSERVER                                                                                                    | local                                                                                                    |
|                    | Physical Interface<br>00-02-FC-E1-68-EB<br>00-02-FC-E1-68-EC<br>00-D0-B7-A0-68-5D<br>00-D0-B7-A0-68-5D<br>00-02-FC-E1-68-EB<br>00-02-FC-E1-68-EB<br>00-D0-B7-A0-81-D8<br>00-02-FC-E1-68-EC<br>00-D0-B7-A0-81-D8<br>00-02-FC-E1-68-EB | Physical Interface VLAN<br>00-02-FC-E1-68-EB 210<br>00-02-FC-E1-68-EC 210<br>00-D0-B7-A0-68-5D 210<br>00-D0-B7-A0-68-5D 210<br>00-02-FC-E1-68-EB 220<br>00-02-FC-E1-68-EC 220<br>00-02-FC-E1-68-EB 0<br>00-D0-B7-A0-81-D8 220<br>00-02-FC-E1-68-EC 221<br>00-D0-B7-A0-81-D8 220<br>00-02-FC-E1-68-EC 221<br>00-02-FC-E1-68-EC 0 | Physical Interface         VLAN         Type           00-02-FC-E1-68-EB         210         -ALIAS-           00-02-FC-E1-68-EC         210         -SLB           00-00-B7-A0-68-5D         210         REAL           00-02-FC-E1-68-EB         220         -ALIAS-           00-02-FC-E1-68-EB         220         -ALIAS-           00-02-FC-E1-68-EB         220         -SLB           00-02-FC-E1-68-EB         0         VSERVER           00-02-FC-E1-68-EB         0         VSERVER           00-02-FC-E1-68-EB         220         REAL           00-02-FC-CB-70-0A         221         GATEWAY           00-02-FC-E1-68-EC         220         REAL           00-02-FC-E1-68-EC         221         -SLB           00-02-FC-E1-68-EC         221         SATEWAY           00-02-FC-E1-68-EC         221         SATEWAY           00-02-FC-E1-68-EC         220         REAL           00-02-FC-E1-68-EB         0         VSERVER |

Cat6k-2# show module csm 5 vser

| vserver | type | prot | virtual             | vlan | state       | conns |
|---------|------|------|---------------------|------|-------------|-------|
| VIP1    | SLB  | TCP  | 10.20.221.100/32:23 | 221  | OPERATIONAL | 1     |
| VIP2    | SLB  | TCP  | 10.20.210.100/32:23 | 210  | OPERATIONAL | 1     |

Cat6k-2# show module csm 5 conn detail

|           | prot               | vlan                | source                                                         | destination                                  | state          |
|-----------|--------------------|---------------------|----------------------------------------------------------------|----------------------------------------------|----------------|
| In<br>Out | TCP<br>TCP<br>VS = | 221<br>210<br>VIP1, | 10.20.1.100:44240<br>10.20.210.10:23<br>ftp = No, csrp = Fals  | 10.20.221.100:23<br>10.20.1.100:44240<br>se  | ESTAB<br>ESTAB |
| In<br>Out | TCP<br>TCP<br>vs = | 210<br>220<br>VIP2, | 10.20.210.10:45885<br>10.20.220.10:23<br>ftp = No, csrp = Fals | 10.20.210.100:23<br>10.20.210.10:45885<br>se | ESTAB<br>ESTAB |
|           |                    |                     |                                                                |                                              |                |

# The previous command shows a connection opened from a client coming in from VLAN 221
# (client is 10.20.1.100). That connection goes to virtual IP address 1 (VIP1) and is
# balanced to 10.20.210.10. Another connection is opened from server 10.20.210.10, goes to
# VIP2 and is balanced to 10.20.220.10

## **Configuring Route Health Injection**

The CSM-S supports virtual servers in any IP subnet. If a virtual server is configured in a subnet that is not directly attached to the MSFC, you can configure the CSM-S to inject a static route into the MSFC routing tables, depending on the health of the server farm serving that virtual server.

You can use this mechanism also for disaster recovery or GSLB solutions, where two distinct CSMs inject a static route for the same VIP. The static routes can then be redistributed, eventually with different costs, to prefer a specific location.

```
module ContentSwitchingModule 5
vlan 220 server
ip address 10.20.220.2 255.255.255.0
alias 10.20.220.1 255.255.255.0
!
vlan 221 client
ip address 10.20.221.5 255.255.255.0
```

L

```
gateway 10.20.221.1
alias 10.20.221.2 255.255.255.0
```

The alias IP is very important because it is the IP that the CSM-S instructs the MSFC to use as the next hop to reach the advertised virtual server.

```
probe PING icmp
  interval 2
  retries 2
  failed 10
  receive 2
I
 serverfarm WEBFARM
 nat server
 no nat client
  real 10.20.220.10
   inservice
  real 10.20.220.20
   inservice
 probe PING
!
 vserver WEB
 virtual 10.20.250.100 tcp www
 vlan 221
# By default, a virtual server listens to traffic coming in on any VLAN. You can restrict
# access to a virtual server by defining a specific VLAN. When using Route Health
# Injection, it is required to specify the VLAN for the virtual server. This tells the
CSM-S
# which next-hop it needs to program in the static route that it will inject in the MSFC
# routing tables.
serverfarm WEBFARM
  advertise active
# This is the command that tells the CSM-S to inject the route for this virtual server.
The
# option "active" tells the CSM-S to remove the route if the backend serverfarm fails.
```

```
persistent rebalance inservice
```

This example shows the output of some of the **show** commands:

#### Cat6k-2# show module csm 5 probe detail

| probe                            | type   | port       | interval | retries            | failed    | open               | receive        |                      |
|----------------------------------|--------|------------|----------|--------------------|-----------|--------------------|----------------|----------------------|
| PING<br>real                     | icmp   | vserve:    | 2<br>r   | 2<br>serverfa      | 10<br>arm | policy             | 2              | status               |
| 10.20.220.20:8<br>10.20.220.10:8 | 0<br>0 | WEB<br>WEB |          | WEBFARM<br>WEBFARM |           | (defau)<br>(defau) | <br>lt)<br>lt) | OPERABLE<br>OPERABLE |

#### Cat6k-2# show ip route

Codes: C - connected, S - static, I - IGRP, R - RIP, M - mobile, B - BGP D - EIGRP, EX - EIGRP external, O - OSPF, IA - OSPF inter area N1 - OSPF NSSA external type 1, N2 - OSPF NSSA external type 2 E1 - OSPF external type 1, E2 - OSPF external type 2, E - EGP i - IS-IS, L1 - IS-IS level-1, L2 - IS-IS level-2, ia - IS-IS inter area \* - candidate default, U - per-user static route, o - ODR P - periodic downloaded static route

Gateway of last resort is 10.20.1.100 to network 0.0.0.0 10.0.0.0/8 is variably subnetted, 8 subnets, 3 masks С 10.21.1.0/24 is directly connected, Vlan21 S 10.20.250.100/32 [1/0] via 10.20.221.2, Vlan221 # The static route to 10.20.250.100 has been automatically created by the CSM-S, since both # servers were healthy. С 10.20.221.0/24 is directly connected, Vlan221 S\* 0.0.0.0/0 [1/0] via 10.30.1.100 Cat6k-2# show module csm 5 vser detail WEB, type = SLB, state = OPERATIONAL, v\_index = 14 virtual = 10.20.250.100/32:80 bidir, TCP, service = NONE, advertise = TRUE idle = 3600, replicate csrp = none, vlan = 221, pending = 30, layer 4 max parse len = 2000, persist rebalance = TRUE ssl sticky offset = 0, length = 32 conns = 0, total conns = 6Default policy: server farm = WEBFARM, backup = <not assigned> sticky: timer = 0, subnet = 0.0.0.0, group id = 0 Policv Tot matches Client pkts Server pkts \_\_\_\_\_ (default) 6 36 30

# Failing the servers causes the route to be removed This behaviour is configured with the # advertise active command.

#### Cat6k-2# show module csm 5 probe detail

1d20h: %SYS-5-CONFIG\_I: Configured from console by vty0 (probe detail type port interval retries failed open receive probe \_\_\_\_\_ \_\_\_\_\_ 2 2 10 PING icmp 2 serverfarm real vserver policy status -----10.20.220.20:80 WEB WEBFARM (default) TESTING 10.20.220.10:80 WEB WEBFARM (default) TESTING

#### Cat6k-2#

1d20h: %CSM\_SLB-6-RSERVERSTATE: Module 5 server state changed: SLB-NETMGT: ICMP health probe failed for server 10.20.220.20:80 in serverfarm 'WEBFARM' 1d20h: %CSM\_SLB-6-RSERVERSTATE: Module 5 server state changed: SLB-NETMGT: ICMP health probe failed for server 10.20.220.10:80 in serverfarm 'WEBFARM'

#### \Cat6k-2#

Cat6k-2# show module csm 5 probe detail

| probe                                        | type   | port       | interval | retries            | failed    | open               | receive    |                  |
|----------------------------------------------|--------|------------|----------|--------------------|-----------|--------------------|------------|------------------|
| PING<br>real                                 | icmp   | vservei    | 2<br>r   | 2<br>serverfa      | 10<br>arm | policy             | 2          | status           |
| 10.20.220.20:8<br>10.20.220.10:8<br>Cat6k-2# | 0<br>0 | WEB<br>WEB |          | WEBFARM<br>WEBFARM |           | (defaul<br>(defaul | Lt)<br>Lt) | FAILED<br>FAILED |

#### Cat6k-2# show ip route

Codes: C - connected, S - static, I - IGRP, R - RIP, M - mobile, B - BGP D - EIGRP, EX - EIGRP external, O - OSPF, IA - OSPF inter area N1 - OSPF NSSA external type 1, N2 - OSPF NSSA external type 2 E1 - OSPF external type 1, E2 - OSPF external type 2, E - EGP i - IS-IS, L1 - IS-IS level-1, L2 - IS-IS level-2, ia - IS-IS inter area \* - candidate default, U - per-user static route, o - ODR

```
P - periodic downloaded static route
Gateway of last resort is 10.20.1.100 to network 0.0.0.0
10.0.0.0/8 is variably subnetted, 8 subnets, 3 masks
C 10.21.1.0/24 is directly connected, Vlan21
C 10.20.221.0/24 is directly connected, Vlan221
S* 0.0.0.0/0 [1/0] via 10.30.1.100
```

# **Configuring the Server Names**

This example shows a different way to associate the servers to the server farms by using the server names. This method is preferred when the same servers are associated to multiple server farms, because it allows the user to take a server out of rotation from all the server farms with only one command.

```
module ContentSwitchingModule 5
vlan 220 server
  ip address 10.20.220.2 255.255.255.0
  alias 10.20.220.1 255.255.255.0
T
 vlan 221 client
  ip address 10.20.221.5 255.255.255.0
  gateway 10.20.221.1
  alias 10.20.221.2 255.255.255.0
I
probe PING icmp
 interval 2
  retries 2
  failed 10
  receive 2
!
probe FTP ftp
  interval 5
 retries 2
  failed 20
  open 3
  receive 3
Т
probe HTTP http
  request method head
  expect status 200 299
  interval 5
 retries 2
  failed 10
  open 2
  receive 2
Т
real SERVER1
  address 10.20.220.10
  inservice
 real SERVER2
  address 10.20.220.20
  inservice
!
 serverfarm FTPFARM
 nat server
 no nat client
  real name SERVER1
   inservice
  real name SERVER2
  inservice
  probe PING
```

```
probe FTP
!
serverfarm WEBFARM
 nat server
 no nat client
 real name SERVER1
  inservice
 real name SERVER2
  inservice
 probe PING
 probe HTTP
Т
vserver FTP
 virtual 10.20.221.100 tcp ftp service ftp
 serverfarm FTPFARM
 persistent rebalance
 inservice
1
vserver WEB
 virtual 10.20.221.100 tcp www
 serverfarm WEBFARM
 persistent rebalance
 inservice
!
```

This example shows the output of some of the show commands:

#### Cat6k-2# show module csm 5 probe detail

| probe                     | type     | port   | interval | retries      | failed        | open   | receive  |          |
|---------------------------|----------|--------|----------|--------------|---------------|--------|----------|----------|
| PING                      | icmp     | veerve | 2<br>2   | 2<br>serverf | <br>10<br>arm | nolicy | 2        | status   |
|                           |          | ·      |          |              |               |        |          |          |
| 10.20.220.20:             | 21       | FTP    |          | FTPFARM      |               | (defau | lt)      | OPERABLE |
| 10.20.220.10:             | 21       | FTP    |          | FTPFARM      |               | (defau | lt)      | OPERABLE |
| 10.20.220.20:             | 80       | WEB    |          | WEBFARM      |               | (defau | lt)      | OPERABLE |
| 10.20.220.10:             | 80       | WEB    |          | WEBFARM      |               | (defau | lt)      | OPERABLE |
| FTP                       | ftp      |        | 5        | 2            | 20            | 3      | 3        |          |
| Expected Stat<br>0 to 999 | us Codes | :      |          |              |               |        |          |          |
| real                      |          | vserve | r        | serverf      | arm           | policy |          | status   |
| 10.20.220.20:             | 21       | FTP    |          | FTPFARM      |               | (defau |          | OPERABLE |
| 10.20.220.10:             | 21       | FTP    |          | FTPFARM      |               | (defau | .lt)     | OPERABLE |
| HTTP                      | http     |        | 5        | 2            | 10            | 2      | 2        |          |
| Probe Request             | : HEAD   | /      |          |              |               |        |          |          |
| Expected Stat             | us Codes | :      |          |              |               |        |          |          |
| 200 to 299                |          |        |          |              |               |        |          |          |
| real                      |          | vserve | r        | serverf      | arm           | policy |          | status   |
| 10.20.220.20:             | : 80     | WEB    |          | WEBFARM      |               | (defau | <br>.lt) | OPERABLE |
| 10.20.220.10:             | 80       | WEB    |          | WEBFARM      |               | (defau | lt)      | OPERABLE |

#### Cat6k-2# show module csm 5 real

| real    | server farm | weight | state       | conns/hits |
|---------|-------------|--------|-------------|------------|
| SERVER1 | FTPFARM     | 8      | OPERATIONAL | 0          |
| SERVER2 | FTPFARM     | 8      | OPERATIONAL | 0          |
| SERVER1 | WEBFARM     | 8      | OPERATIONAL | 0          |
| SERVER2 | WEBFARM     | 8      | OPERATIONAL | 0          |

# Taking a server out of service at the server farm level will only take the server out of # service for that specific farm Cat6k-2# configure terminal Enter configuration commands, one per line. End with CNTL/Z. Cat6k-2(config)# module csm 5 Cat6k-2(config-module-csm)# server webfarm Cat6k-2(config-slb-sfarm)# real name server1 Cat6k-2(config-slb-real)# no inservice Cat6k-2(config-slb-real)# end 1d20h: %CSM\_SLB-6-RSERVERSTATE: Module 5 server state changed: SLB-NETMGT: Configured server 10.20.220.10:0 to OUT-OF-SERVICE in serverfarm 'WEBFARM' Cat6k-2# 1d20h: %SYS-5-CONFIG\_I: Configured from console by vty0 (10.20.1.100) Cat6k-2# Cat6k-2# show module csm 5 real

| real     | server farm | weight | state        | conns/hits |
|----------|-------------|--------|--------------|------------|
| SERVER1  | FTPFARM     | 8      | OPERATIONAL  | 0          |
| SERVER2  | FTPFARM     | 8      | OPERATIONAL  | 0          |
| SERVER1  | WEBFARM     | 8      | OUTOFSERVICE | 0          |
| SERVER2  | WEBFARM     | 8      | OPERATIONAL  | 0          |
| Cat6k-2# |             |        |              |            |

# Taking the server out of service at the real server level will take the server out of # service for all the server farms

#### Cat6k-2# confure terminal

```
Enter configuration commands, one per line. End with CNTL/Z.
Cat6k-2(config)# module csm 5
Cat6k-2(config-module-csm)# real server1
Cat6k(config-slb-module-real)# no inservice
Cat6k(config-slb-module-real)# end
Cat6k-2#
1d20h: %SYS-5-CONFIG_I: Configured from console by vty0 (10.20.1.100)
Cat6k-2# show module csm 5 real
```

| real     | server farm | weight | state        | conns/hits |
|----------|-------------|--------|--------------|------------|
|          |             |        |              |            |
| SERVER1  | FTPFARM     | 8      | OUTOFSERVICE | 0          |
| SERVER2  | FTPFARM     | 8      | OPERATIONAL  | 0          |
| SERVER1  | WEBFARM     | 8      | OUTOFSERVICE | 0          |
| SERVER2  | WEBFARM     | 8      | OPERATIONAL  | 0          |
| Cat6k-2# |             |        |              |            |

### **Configuring a Backup Server Farm**

This example shows you how to configure a backup server farm for a virtual server. If all the servers in the primary server farm fail, the CSM-S starts directing requests to the backup server farm. The sticky options allow you to control the backup operation if stickiness is configured for that virtual server.

```
module ContentSwitchingModule 5
vlan 220 server
ip address 10.20.220.2 255.255.0
alias 10.20.220.1 255.255.255.0
!
vlan 221 client
ip address 10.20.221.5 255.255.255.0
gateway 10.20.221.1
alias 10.20.221.2 255.255.255.0
'
```

```
vlan 210 server
 ip address 10.20.210.2 255.255.255.0
 alias 10.20.210.1 255.255.255.0
ı
probe PING icmp
 interval 2
 retries 2
 failed 10
 receive 2
T
real SERVER1
 address 10.20.220.10
 inservice
real SERVER2
 address 10.20.220.20
 inservice
real SERVER3
 address 10.20.210.30
 inservice
real SERVER4
 address 10.20.210.40
 inservice
!
serverfarm WEBFARM
 nat server
 no nat client
 real name SERVER1
  inservice
 real name SERVER2
  inservice
 probe PING
!
serverfarm WEBFARM2
 nat server
 no nat client
 real name SERVER3
  inservice
 real name SERVER4
  inservice
 probe PING
!
vserver WEB
 virtual 10.20.221.100 tcp www
 serverfarm WEBFARM backup WEBFARM2
 persistent rebalance
 inservice
!
```

This example shows the output of some of the **show** commands:

Cat6k-2# show module csm 5 real

| real    | server farm | weight | state       | conns/hits |
|---------|-------------|--------|-------------|------------|
| SERVER1 | WEBFARM     | 8      | OPERATIONAL | 0          |
| SERVER2 | WEBFARM     | 8      | OPERATIONAL | 0          |
| SERVER3 | WEBFARM2    | 8      | OPERATIONAL | 0          |
| SERVER4 | WEBFARM2    | 8      | OPERATIONAL | 0          |
|         |             |        |             |            |

# All the servers are shown as operational.

Cat6k-2# **show module csm 5 serverfarm detail** WEBFARM, type = SLB, predictor = RoundRobin nat = SERVER

```
virtuals inservice = 1, reals = 2, bind id = 0, fail action = none
  inband health config: <none>
  retcode map = <none>
  Probes:
   PING, type = icmp
  Real servers:
   SERVER1, weight = 8, OPERATIONAL, conns = 0
   SERVER2, weight = 8, OPERATIONAL, conns = 0
  Total connections = 0
WEBFARM2, type = SLB, predictor = RoundRobin
 nat = SERVER
 virtuals inservice = 1, reals = 2, bind id = 0, fail action = none
 inband health config: <none>
 retcode map = <none>
 Probes:
   PING, type = icmp
 Real servers:
   SERVER3, weight = 8, OPERATIONAL, conns = 0
   SERVER4, weight = 8, OPERATIONAL, conns = 0
  Total connections = 0
Cat6k-2# show module csm 5 vserver detail
WEB, type = SLB, state = OPERATIONAL, v_index = 18
 virtual = 10.20.221.100/32:80 bidir, TCP, service = NONE, advertise = FALSE
 idle = 3600, replicate csrp = none, vlan = ALL, pending = 30, layer 4
 max parse len = 2000, persist rebalance = TRUE
 ssl sticky offset = 0, length = 32
  conns = 0, total conns = 0
 Default policy:
   server farm = WEBFARM, backup = WEBFARM2 (no sticky)
   sticky: timer = 0, subnet = 0.0.0.0, group id = 0
         Tot matches Client pkts Server pkts
  Policv
  (default)
               0
                            0
                                         0
# No connections have been sent to the virtual server yet.
Cat6k-2# show module csm 5 vserver detail
WEB, type = SLB, state = OPERATIONAL, v_index = 18
 virtual = 10.20.221.100/32:80 bidir, TCP, service = NONE, advertise = FALSE
 idle = 3600, replicate csrp = none, vlan = ALL, pending = 30, layer 4
 max parse len = 2000, persist rebalance = TRUE
 ssl sticky offset = 0, length = 32
 conns = 0, total conns = 14
 Default policy:
   server farm = WEBFARM, backup = WEBFARM2 (no sticky)
   sticky: timer = 0, subnet = 0.0.0.0, group id = 0
            Tot matches Client pkts Server pkts
  Policv
  _____
  (default)
               14
                             84
                                         70
# A total of 14 connections have been sent to the virtual server and have been balanced to
# the primary server farm. For each connection, the client has sent 6 packets and the #
```

Cat6k-2# 1d21h: %CSM\_SLB-6-RSERVERSTATE: Module 5 server state changed: SLB-NETMGT: ICMP health probe failed for server 10.20.220.10:80 in serverfarm 'WEBFARM' 1d21h: %CSM\_SLB-6-RSERVERSTATE: Module 5 server state changed: SLB-NETMGT: ICMP health probe failed for server 10.20.220.20:80 in serverfarm 'WEBFARM'

Cat6k-2**# show module csm 5 serverfarm detail** WEBFARM, type = SLB, predictor = RoundRobin

server has sent 5 packets. Two servers are taken out of service

```
nat = SERVER
  virtuals inservice = 1, reals = 2, bind id = 0, fail action = none
  inband health config: <none>
  retcode map = <none>
  Probes:
   PING, type = icmp
 Real servers:
   SERVER1, weight = 8, PROBE_FAILED, conns = 0
    SERVER2, weight = 8, PROBE_FAILED, conns = 0
  Total connections = 0
# The two servers have failed the probe but the CSM-S has not yet refreshed the ARP table
# for them, so the servers are not yet shown in the failed state
WEBFARM2, type = SLB, predictor = RoundRobin
 nat = SERVER
 virtuals inservice = 1, reals = 2, bind id = 0, fail action = none
 inband health config: <none>
  retcode map = <none>
 Probes:
   PING, type = icmp
 Real servers:
   SERVER3, weight = 8, OPERATIONAL, conns = 0
   SERVER4, weight = 8, OPERATIONAL, conns = 0
 Total connections = 0
Cat6k-2# show module csm 5 vserver detail
WEB, type = SLB, state = OUTOFSERVICE, v_index = 18
  virtual = 10.20.221.100/32:80 bidir, TCP, service = NONE, advertise = FALSE
 idle = 3600, replicate csrp = none, vlan = ALL, pending = 30, layer 4
 max parse len = 2000, persist rebalance = TRUE
 ssl sticky offset = 0, length = 32
 conns = 0, total conns = 14
 Default policy:
   server farm = WEBFARM, backup = WEBFARM2 (no sticky)
   sticky: timer = 0, subnet = 0.0.0.0, group id = 0
  Policy
          Tot matches Client pkts Server pkts
  _____
  (default)
                14
                             83
                                          70
# The virtual server is displayed as out of service, even if it is configured with a
# backup server farm, which is healthy. This behaviour is useful if the backup server farm
# is configured as an HTTP redirect server farm to a different site and you are using some
# DNS-based GSLB method, where some connections are still being directed to the failed
# virtual server.
# If you want the CSM-S to consider the virtual server healthy and operational if the
backup
# server farm is healthy, you just need to change an environmental variable.
Cat6k-2# show module csm 5 variable
variable
                              value
_____
                                  300
ARP INTERVAL
ARP_LEARNED_INTERVAL
                              14400
ARP_GRATUITOUS_INTERVAL
                              15
ARP_RATE
                              10
ARP_RETRIES
                              3
ARP LEARN MODE
                              1
ARP_REPLY_FOR_NO_INSERVICE_VIP 0
ADVERTISE_RHI_FREQ
                              10
AGGREGATE_BACKUP_SF_STATE_TO_VS 0
DEST_UNREACHABLE_MASK
                              0xffff
```

Catalyst 6500 Series Switch Content Switching Module with SSL Installation and Configuration Note

FT\_FLOW\_REFRESH\_INT 15 GSLB\_LICENSE\_KEY (no valid license) HTTP\_CASE\_SENSITIVE\_MATCHING 1 MAX\_PARSE\_LEN\_MULTIPLIER 1 NAT\_CLIENT\_HASH\_SOURCE\_PORT 0 ROUTE\_UNKNOWN\_FLOW\_PKTS 0 NO\_RESET\_UNIDIRECTIONAL\_FLOWS 0 SYN\_COOKIE\_INTERVAL 3 SYN\_COOKIE\_THRESHOLD 5000 TCP\_MSS\_OPTION 1460 TCP\_WND\_SIZE\_OPTION 8192 false VSERVER\_ICMP\_ALWAYS\_RESPOND XML\_CONFIG\_AUTH\_TYPE Basic # The variable that you want to change is AGGREGATE\_BACKUP\_SF\_STATE\_TO\_VS Cat6k-2# 1d21h: %CSM\_SLB-6-RSERVERSTATE: Module 5 server state changed: SLB-NETMGT: Server 10.20.220.20 failed ARP request Cat6k-2# # The CSM-S has refreshed the ARP entry for 10.20.220.20 which is now reported in the failed state. Cat6k-2# configure terminal Enter configuration commands, one per line. End with CNTL/Z. Cat6k-2(config) # module csm 5 Cat6k-2(config-module-csm) # variable AGGREGATE\_BACKUP\_SF\_STATE\_TO\_VS 1 Cat6k-2(config-module-csm)# end 1d21h: %SYS-5-CONFIG\_I: Configured from console by vty0 (10.20.1.100) Cat6k-2# show module csm 5 variable variable value \_\_\_\_\_ ARP\_INTERVAL 300 ARP\_LEARNED\_INTERVAL 14400 15 ARP\_GRATUITOUS\_INTERVAL ARP\_RATE 10 ARP\_RETRIES 3 ARP\_LEARN\_MODE 1 ARP\_REPLY\_FOR\_NO\_INSERVICE\_VIP 0 ADVERTISE\_RHI\_FREQ 10 AGGREGATE\_BACKUP\_SF\_STATE\_TO\_VS 1 DEST\_UNREACHABLE\_MASK 0xffff FT\_FLOW\_REFRESH\_INT 15 FT\_FLOW\_REFRESH\_INT (no valid license) GSLB\_LICENSE\_KEY HTTP\_CASE\_SENSITIVE\_MATCHING 1 MAX\_PARSE\_LEN\_MULTIPLIER 1 NAT\_CLIENT\_HASH\_SOURCE\_PORT 0 ROUTE\_UNKNOWN\_FLOW\_PKTS 0 NO\_RESET\_UNIDIRECTIONAL\_FLOWS 0 SYN\_COOKIE\_INTERVAL 3 SYN\_COOKIE\_THRESHOLD 5000 TCP\_MSS\_OPTION 1460 TCP\_WND\_SIZE\_OPTION 8192 VSERVER\_ICMP\_ALWAYS\_RESPOND false XML\_CONFIG\_AUTH\_TYPE Basic Cat6k-2# show module csm 5 vserver detail

WEB, type = SLB, state = OPERATIONAL, v\_index = 18 virtual = 10.20.221.100/32:80 bidir, TCP, service = NONE, advertise = FALSE

```
idle = 3600, replicate csrp = none, vlan = ALL, pending = 30, layer 4
  max parse len = 2000, persist rebalance = TRUE
  ssl sticky offset = 0, length = 32
  conns = 0, total conns = 14
  Default policy:
    server farm = WEBFARM, backup = WEBFARM2 (no sticky)
    sticky: timer = 0, subnet = 0.0.0.0, group id = 0
  Policy
            Tot matches Client pkts Server pkts
               ------
  (default)
               14
                              83
                                           70
# The virtual server is now shown as operational.
Cat6k-2# show module csm 5 real detail
SERVER1, WEBFARM, state = PROBE_FAILED
  address = 10.20.220.10, location = <NA>
  conns = 0, maxconns = 4294967295, minconns = 0
  weight = 8, weight(admin) = 8, metric = 0, remainder = 0
  total conns established = 7, total conn failures = 0
SERVER2, WEBFARM, state = FAILED
  address = 10.20.220.20, location = <NA>
  conns = 0, maxconns = 4294967295, minconns = 0
  weight = 8, weight(admin) = 8, metric = 0, remainder = 0
  total conns established = 7, total conn failures = 0
SERVER3, WEBFARM2, state = OPERATIONAL
  address = 10.20.210.30, location = <NA>
  conns = 0, maxconns = 4294967295, minconns = 0
  weight = 8, weight(admin) = 8, metric = 0, remainder = 0
  total conns established = 0, total conn failures = 0
SERVER4, WEBFARM2, state = OPERATIONAL
  address = 10.20.210.40, location = <NA>
  conns = 0, maxconns = 4294967295, minconns = 0
  weight = 8, weight(admin) = 8, metric = 0, remainder = 0
  total conns established = 0, total conn failures = 0
Cat6k-2#
1d21h: %CSM-S_SLB-6-RSERVERSTATE: Module 5 server state changed: SLB-NETMGT: Server
10.20.220.10 failed ARP request
# The ARP entry for the other server has been refreshed.
Cat6k-2# show module csm 5 real detail
SERVER1, WEBFARM, state = FAILED
  address = 10.20.220.10, location = <NA>
  conns = 0, maxconns = 4294967295, minconns = 0
  weight = 8, weight(admin) = 8, metric = 0, remainder = 0
  total conns established = 7, total conn failures = 0
SERVER2, WEBFARM, state = FAILED
  address = 10.20.220.20, location = <NA>
  conns = 0, maxconns = 4294967295, minconns = 0
  weight = 8, weight(admin) = 8, metric = 0, remainder = 0
  total conns established = 7, total conn failures = 0
SERVER3, WEBFARM2, state = OPERATIONAL
  address = 10.20.210.30, location = <NA>
  conns = 0, maxconns = 4294967295, minconns = 0
  weight = 8, weight(admin) = 8, metric = 0, remainder = 0
  total conns established = 0, total conn failures = 0
SERVER4, WEBFARM2, state = OPERATIONAL
  address = 10.20.210.40, location = <NA>
  conns = 0, maxconns = 4294967295, minconns = 0
```

total conns established = 0, total conn failures = 0

weight = 8, weight(admin) = 8, metric = 0, remainder = 0

# So far, each of the servers in the primary server farm have received 7 connections. New

```
# connections are now sent only to the backup server farm.
Cat6k-2# show module csm 5 real detail
SERVER1, WEBFARM, state = FAILED
  address = 10.20.220.10, location = <NA>
  conns = 0, maxconns = 4294967295, minconns = 0
 weight = 8, weight(admin) = 8, metric = 0, remainder = 0
  total conns established = 7, total conn failures = 0
SERVER2, WEBFARM, state = FAILED
  address = 10.20.220.20, location = <NA>
  conns = 0, maxconns = 4294967295, minconns = 0
 weight = 8, weight(admin) = 8, metric = 0, remainder = 0
  total conns established = 7, total conn failures = 0
SERVER3, WEBFARM2, state = OPERATIONAL
  address = 10.20.210.30, location = <NA>
  conns = 0, maxconns = 4294967295, minconns = 0
 weight = 8, weight(admin) = 8, metric = 0, remainder = 0
  total conns established = 6, total conn failures = 0
SERVER4, WEBFARM2, state = OPERATIONAL
  address = 10.20.210.40, location = <NA>
  conns = 0, maxconns = 4294967295, minconns = 0
 weight = 8, weight(admin) = 8, metric = 0, remainder = 0
  total conns established = 6, total conn failures = 0
Cat6k-2#
```

# Configuring a Load-Balancing Decision Based on the Source IP Address

This example shows how to make a load-balancing decision based on the source IP address of the client. This configuration requires the use of slb-policies.

```
module ContentSwitchingModule 5
vlan 220 server
  ip address 10.20.220.2 255.255.255.0
  alias 10.20.220.1 255.255.255.0
I.
 vlan 221 client
  ip address 10.20.221.5 255.255.255.0
  gateway 10.20.221.1
  alias 10.20.221.2 255.255.255.0
I
probe PING icmp
  interval 2
  retries 2
  failed 10
 receive 2
1
 real SERVER1
  address 10.20.220.10
  inservice
 real SERVER2
  address 10.20.220.20
  inservice
 real SERVER3
  address 10.20.220.30
  inservice
 real SERVER4
  address 10.20.220.40
  inservice
```

Catalyst 6500 Series Switch Content Switching Module with SSL Installation and Configuration Note

```
L
 serverfarm WEBFARM
 nat server
 no nat client
  real name SERVER1
   inservice
  real name SERVER2
   inservice
  probe PING
I
 serverfarm WEBFARM2
 nat server
 no nat client
 real name SERVER3
   inservice
  real name SERVER4
   inservice
1
policy SOURCE-IP-50
  client-group 50
  serverfarm WEBFARM2
# A policy consists of a series of conditions, plus the actions to take if those
# conditions are matched. In this case, the only condition is client-group 50 which
# requires the incoming connection to match the standard access-list 50. The only action
# to take is to use server farm WEBFARM2 to serve those requests.
 vserver WEB
  virtual 10.20.221.100 tcp www
  serverfarm WEBFARM
  persistent rebalance
  slb-policy SOURCE-IP-50
# Slb-policies associated to a virtual server are always examined in the order in which
# they are configured. The defintion of the server farm under the virtual server
# configuration is the default policy and is always used as a last resort if no policy
# matches, or if there are no policies configured.
# In this case, incoming requests are processed to see if they match the conditions of the
# slb-policy SOURCe-IP-50. If they do, then the server farm WEBFARM2 is used, otherwise
# the default policy is selected (for example, WEBFARM is used).
# If a default server farm is not configured, then connections that do not match any
# policy are dropped.
# This example shows how to configure the IOS standard access list. You can configure any
# of the 1-99 standard access lists, or you can configure named access lists
inservice
I.
access-list 50 permit 10.20.1.100
This example shows the output of some of the show commands:
Cat6k-2# show module csm 5 vser detail
WEB, type = SLB, state = OPERATIONAL, v_index = 18
  virtual = 10.20.221.100/32:80 bidir, TCP, service = NONE, advertise = FALSE
  idle = 3600, replicate csrp = none, vlan = ALL, pending = 30, layer 4
  max parse len = 2000, persist rebalance = TRUE
  ssl sticky offset = 0, length = 32
  conns = 0, total conns = 0
  Default policy:
```

server farm = WEBFARM, backup = <not assigned>

```
sticky: timer = 0, subnet = 0.0.0.0, group id = 0
  Policy Tot matches Client pkts Server pkts
           _____
  _____
  SOURCE-IP-50 0 0
                                    0
                             0
  (default)
                0
                                          0
# This example shows that six connections have matched the slb-policy SOURCE-IP-50.
Cat6k-2# show module csm 5 vser detail
WEB, type = SLB, state = OPERATIONAL, v_index = 18
 virtual = 10.20.221.100/32:80 bidir, TCP, service = NONE, advertise = FALSE
 idle = 3600, replicate csrp = none, vlan = ALL, pending = 30, layer 4
 max parse len = 2000, persist rebalance = TRUE
 ssl sticky offset = 0, length = 32
  conns = 0, total conns = 6
 Default policy:
   server farm = WEBFARM, backup = <not assigned>
   sticky: timer = 0, subnet = 0.0.0.0, group id = 0
               Tot matches Client pkts Server pkts
  Policv
          _____
  _____
  SOURCE-IP-50 6
                             36
                                         30
  (default)
                0
                             0
                                         0
# This example shows that SERVER3 and SERVER4 have received 3 connections each.
Cat6k-2# show module csm 5 real detail
SERVER1, WEBFARM, state = OPERATIONAL
  address = 10.20.220.10, location = <NA>
  conns = 0, maxconns = 4294967295, minconns = 0
 weight = 8, weight(admin) = 8, metric = 0, remainder = 0
 total conns established = 0, total conn failures = 0
SERVER2, WEBFARM, state = OPERATIONAL
 address = 10.20.220.20, location = <NA>
 conns = 0, maxconns = 4294967295, minconns = 0
 weight = 8, weight(admin) = 8, metric = 0, remainder = 0
 total conns established = 0, total conn failures = 0
SERVER3, WEBFARM2, state = OPERATIONAL
 address = 10.20.220.30, location = <NA>
  conns = 0, maxconns = 4294967295, minconns = 0
 weight = 8, weight(admin) = 8, metric = 0, remainder = 0
 total conns established = 3, total conn failures = 0
SERVER4, WEBFARM2, state = OPERATIONAL
  address = 10.20.220.40, location = <NA>
 conns = 0, maxconns = 4294967295, minconns = 0
 weight = 8, weight(admin) = 8, metric = 0, remainder = 0
  total conns established = 3, total conn failures = 0
Cat6k-2#
```

### **Configuring Layer 7 Load Balancing**

This example shows how to make load-balancing decisions based on Layer 7 information. In this case, the CSM-S terminates the TCP connection, buffers the request, and parses it to see if the request matches the policy conditions. When a load-balancing decision is made, the CSM-S opens the connection to the selected server and splices the two flows together.

The configuration in this example requires the use of maps and policies. A policy is a list of conditions and actions that are taken if all the conditions are true.

```
Cat6k-2(config-module-csm)# policy test
Cat6k-2(config-slb-policy)# ?
```

Catalyst 6500 Series Switch Content Switching Module with SSL Installation and Configuration Note

```
SLB policy config
 client-group
                 define policy client group
                 define policy cookie map
 cookie-map
 default
                 Set a command to its defaults
                 exit slb policy submode
 exit
 header-map
                define policy header map
 no
                 Negate a command or set its defaults
 reverse-sticky define sticky group for reverse traffic
 serverfarm
                 define policy serverfarm
 set
                 set policy parameters
 sticky-group
                 define policy sticky group
                 define policy URL map
 url-map
# The conditions are:
# -client-group (source IP matches a certain ACL)
# -cookie-map (match based on cookies)
# -header-map (match based on HTTP headers)
# -url-map (match based on URLs)
# The actions are:
# -serverfarm (the most common: use this serverfarm)
# -sticky-group (use sticky)
# -reverse-sticky (use reverse sticky)
# -set (set ip dscp)
\module ContentSwitchingModule 5
vlan 220 server
 ip address 10.20.220.2 255.255.255.0
 alias 10.20.220.1 255.255.255.0
T
vlan 221 client
 ip address 10.20.221.5 255.255.255.0
 gateway 10.20.221.1
 alias 10.20.221.2 255.255.255.0
T
probe PING icmp
 interval 2
 retries 2
 failed 10
 receive 2
!
map TEST header
 match protocol http header Host header-value www.test.com
!
map SPORTS url
 match protocol http url /sports/*
# The definition of maps is based on the header and the URL. The URL starts right after
# the host. For example, in the URL http://www.test.com/sports/basketball/ the URL portion
# that the URL map applies to is /sports/basketball/.
1
real SERVER1
 address 10.20.220.10
 inservice
real SERVER2
 address 10.20.220.20
 inservice
real SERVER3
 address 10.20.220.30
 inservice
real SERVER4
 address 10.20.220.40
 inservice
```

!

```
serverfarm WEBFARM
 nat server
 no nat client
 real name SERVER1
  inservice
 real name SERVER2
  inservice
 probe PING
I
 serverfarm WEBFARM2
 nat server
 no nat client
 real name SERVER3
  inservice
 real name SERVER4
  inservice
1
policy TEST-SPORTS-50
 url-map SPORTS
 header-map TEST
 client-group 50
 serverfarm WEBFARM2
# Three conditions need to match for this policy to have a match.
1
vserver WEB
 virtual 10.20.221.100 tcp www
 serverfarm WEBFARM
 persistent rebalance
 slb-policy TEST-SPORTS-50
 inservice
Т
# If the three conditions defined in the policy are true then WEBFARM2 is used otherwise
# WEBFARM is.
```

#### This example shows the output of some of the show commands:

```
# In this example, 17 requests have matched the policy Of those, 12 requests have not
# matched the policy
```

#### Cat6k-2# show module csm 5 vserver detail

```
WEB, type = SLB, state = OPERATIONAL, v_index = 18
 virtual = 10.20.221.100/32:80 bidir, TCP, service = NONE, advertise = FALSE
 idle = 3600, replicate csrp = none, vlan = ALL, pending = 30, layer 4
 max parse len = 2000, persist rebalance = TRUE
 ssl sticky offset = 0, length = 32
 conns = 0, total conns = 29
 Default policy:
   server farm = WEBFARM, backup = <not assigned>
   sticky: timer = 0, subnet = 0.0.0.0, group id = 0
            Tot matches Client pkts Server pkts
 Policy
  _____
 TEST-SPORTS-50 17
                            112
                                        95
  (default)
                12
                            82
                                        72
```

# This example shows that the 29 connections that were load balanced have been load # balanced at Layer 7. For example, the CSM-S has to terminate TCP and parse Layer 5 through

# Layer 7 information.

```
Cat6k-2# show module csm 5 stats
Connections Created: 29
```

```
Connections Destroyed:
                            29
Connections Current:
                            0
Connections Timed-Out:
                            0
Connections Failed:
                            0
Server initiated Connections:
     Created: 0, Current: 0, Failed: 0
L4 Load-Balanced Decisions: 0
L4 Rejected Connections:
                            0
L7 Load-Balanced Decisions: 29
L7 Rejected Connections:
     Total: 0, Parser: 0,
     Reached max parse len: 0, Cookie out of mem: 0,
     Cfg version mismatch: 0, Bad SSL2 format: 0
L4/L7 Rejected Connections:
     No policy: 0, No policy match 0,
     No real: 0, ACL denied 0,
     Server initiated: 0
Checksum Failures: IP: 0, TCP: 0
Redirect Connections: 0, Redirect Dropped: 0
FTP Connections:
                            0
MAC Frames:
     Tx: Unicast: 359, Multicast: 0, Broadcast: 8,
         Underflow Errors: 0
      Rx: Unicast: 387, Multicast: 221, Broadcast: 1,
          Overflow Errors: 0, CRC Errors: 0
```

# **Configuring HTTP Redirect**

This example shows how you can configure the CSM-S to send HTTP redirect messages:

```
# This configuration represents the configuration of site A
module ContentSwitchingModule 6
vlan 211 client
  ip address 10.20.211.2 255.255.255.0
  gateway 10.20.211.1
T
vlan 210 server
 ip address 10.20.210.1 255.255.255.0
1
map SPORTMAP url
 match protocol http url /sports*
Т
serverfarm REDIRECTFARM
 nat server
  no nat client
  redirect-vserver WWW2
   webhost relocation www2.test.com 301
   inservice
 serverfarm WWW1FARM
 nat server
 no nat client
 real 10.20.210.10
   inservice
  real 10.20.210.20
   inservice
Т
 policy SPORTPOLICY
  url-map SPORTMAP
```

```
serverfarm REDIRECTFARM
!
vserver WWW1VTP
 virtual 10.20.211.100 tcp www
  serverfarm WWW1FARM
 persistent rebalance
  slb-policy SPORTPOLICY
  inservice
# This configuration represents the configuration of site B
module ContentSwitchingModule 7
vlan 221 client
  ip address 10.20.221.2 255.255.255.0
  gateway 10.20.221.1
Т
vlan 220 server
 ip address 10.20.220.1 255.255.255.0
!
 serverfarm WWW2FARM
 nat server
 no nat client
 real 10.20.220.10
   inservice
  real 10.20.220.20
   inservice
1
 vserver WWW2VIP
  virtual 10.20.221.100 tcp www
  serverfarm WWW2FARM
 persistent rebalance
  inservice
```

This example shows the output of some of the show commands:

```
# To test the configuration, the first nine requests are sent to www1.test.com requesting
# the home page "/." The 10th request is sent to http://www1.test.com/sports/.
```

```
Cat6k-2# show module csm 6 vser deta
```

```
WWW1VIP, type = SLB, state = OPERATIONAL, v_index = 11
 virtual = 10.20.211.100/32:80 bidir, TCP, service = NONE, advertise = FALSE
  idle = 3600, replicate csrp = none, vlan = ALL, pending = 30
 max parse len = 2000, persist rebalance = TRUE
 ssl sticky offset = 0, length = 32
 conns = 0, total conns = 10
 Default policy:
   server farm = WWW1FARM, backup = <not assigned>
   sticky: timer = 0, subnet = 0.0.0.0, group id = 0
  Policy
            Tot Conn Client pkts Server pkts
              _____
  SPORTPOLICY
                 1
                             3
                                         1
  (default)
                 9
                             45
                                          45
Cat6k-2# show module csm 7 vser detail
WWW2VIP, type = SLB, state = OPERATIONAL, v_index = 26
```

```
www.vir, cype = sub, state = OFERATIONAL, V_INDEX = 20
virtual = 10.20.221.100/32:80 bidir, TCP, service = NONE, advertise = FALSE
idle = 3600, replicate csrp = none, vlan = ALL, pending = 30
max parse len = 2000, persist rebalance = TRUE
ssl sticky offset = 0, length = 32
conns = 0, total conns = 1
Default policy:
    server farm = WWW2FARM, backup = <not assigned>
    sticky: timer = 0, subnet = 0.0.0.0, group id = 0
Policy Tot Conn Client pkts Server pkts
```

(default) 1 5 5

# Nine requests have matched the default policy for www1.test.com so they have been served # by WWW1FARM. One request has matched the policy SPORTPOLICY and has been redirected to # the second site that has then served the request.

# The following is an example of the request that was sent to www1.cisco.com asking for # /sports/.

| 10.20.1.                | 100.34 | 1589 > | > 10.2 | 20.211 | L.100. | .80: 1 | P 1:28 | 37(286) | ack 1 win 5840 (DF)         |
|-------------------------|--------|--------|--------|--------|--------|--------|--------|---------|-----------------------------|
| 0x000x0                 | 4500   | 0146   | 763c   | 4000   | 4006   | da85   | 0a14   | 0164    | EFv<@.@d                    |
| 0x0010                  | 0a14   | d364   | 871d   | 0050   | ec1d   | 69e6   | 7b57   | aead    | dPi.{W                      |
| 0x0020                  | 5018   | 16d0   | 96b2   | 0000   | 4745   | 5420   | 2£73   | 706f    | PGET./spo                   |
| 0x0030                  | 7274   | 732f   | 2048   | 5454   | 502f   | 312e   | 310d   | 0a43    | rts/.HTTP/1.1C              |
| 0x0040                  | 6f6e   | 6e65   | 6374   | 696f   | 6e3a   | 204b   | 6565   | 702d    | onnection:.Keep-            |
| 0x0050                  | 416c   | 6976   | 650d   | 0a55   | 7365   | 722d   | 4167   | 656e    | AliveUser-Agen              |
| 0x0060                  | 743a   | 204d   | 6f7a   | 696c   | 6c61   | 2£35   | 2e30   | 2028    | t:.Mozilla/5.0.(            |
| 0x0070                  | 636f   | 6d70   | 6174   | 6962   | 6c65   | 3b20   | 4b6f   | 6e71    | compatible;.Konq            |
| $0 \times 000 \times 0$ | 7565   | 726f   | 722f   | 322e   | 322d   | 3131   | 3b20   | 4c69    | ueror/2.2-11;.Li            |
| 0x0090                  | 6e75   | 7829   | 0d0a   | 4163   | 6365   | 7074   | 3a20   | 7465    | nux)Accept:.te              |
| 0x00a0                  | 7874   | 2f2a   | 2c20   | 696d   | 6167   | 652f   | 6a70   | 6567    | <pre>xt/*,.image/jpeg</pre> |
| 0x00b0                  | 2c20   | 696d   | 6167   | 652f   | 706e   | 672c   | 2069   | 6d61    | ,.image/png,.ima            |
| 0x00c0                  | 6765   | 2f2a   | 2c20   | 2a2f   | 2a0d   | 0a41   | 6363   | 6570    | ge/*,.*/*Accep              |
| 0x00d0                  | 742d   | 456e   | 636f   | 6469   | 6e67   | 3a20   | 782d   | 677a    | t-Encoding:.x-gz            |
| 0x00e0                  | 6970   | 2c20   | 677a   | 6970   | 2c20   | 6964   | 656e   | 7469    | ip,.gzip,.identi            |
| 0x00f0                  | 7479   | 0d0a   | 4163   | 6365   | 7074   | 2d43   | 6861   | 7273    | tyAccept-Chars              |
| 0x0100                  | 6574   | 3a20   | 416e   | 792c   | 2075   | 7466   | 2d38   | 2c20    | et:.Any,.utf-8,.            |
| 0x0110                  | 2a0d   | 0a41   | 6363   | 6570   | 742d   | 4c61   | 6e67   | 7561    | *Accept-Langua              |
| 0x0120                  | 6765   | 3a20   | 656e   | 5£55   | 532c   | 2065   | 6e0d   | 0a48    | ge:.en_US,.enH              |
| 0x0130                  | 6£73   | 743a   | 2077   | 7777   | 312e   | 7465   | 7374   | 2e63    | ost:.www1.test.c            |
| 0x0140                  | 6f6d   | 0d0a   | 0d0a   |        |        |        |        |         | om                          |

# The following example is the message that the client has received back from # www1.cisco.com. This message is the HTTP redirect message generated by the CSM-S

| 10.20.211 | 1.100. | .80 > | 10.20 | 0.1.10 | 0.345 | 589: I | P 1:5 | 56(55) | ack 287 win 2048 (DF) |
|-----------|--------|-------|-------|--------|-------|--------|-------|--------|-----------------------|
| 0x0000    | 4500   | 005f  | 763c  | 4000   | 3e06  | dd6c   | 0a14  | d364   | Ev<@.>ld              |
| 0x0010    | 0a14   | 0164  | 0050  | 871d   | 7b57  | aead   | ec1d  | 6b04   | d.P{Wk.               |
| 0x0020    | 5019   | 0800  | 8b1a  | 0000   | 4854  | 5450   | 2£31  | 2e30   | PHTTP/1.0             |
| 0x0030    | 2033   | 3031  | 2046  | 6£75   | 6e64  | 200d   | 0a4c  | 6£63   | .301.FoundLoc         |
| 0x0040    | 6174   | 696f  | 6e3a  | 2068   | 7474  | 703a   | 2f2f  | 7777   | ation:.http://ww      |
| 0x0050    | 7732   | 2e74  | 6573  | 742e   | 636f  | 6d0d   | 0a0d  | 0a     | w2.test.com           |

# The redirect location sent back to the client matches exactly the string configured with
# the webhost relocation www2.test.com 301 command because the client was browsing
# www1.test.com/sports/ and is redirected to www2.test.com/.

# In some cases this might not be the desired behaviour and there might be the need to # preserve the original URL that the browser requested.

# To preseerve the URL that the browser requested, you can use the %p parameter as part of # the redirect string.

# The configuration would then appear as:

- # serverfarm REDIRECTFARM
- # nat server

#

#

- # no nat client
- redirect-vserver WWW2
- webhost relocation www2.test.com/%p
- # inservice
- # The following example shows the resulting redirect message which is sent back to the

# client:

| 10.20.21 | 1.100 | .80 > | 10.20 | 0.1.10 | 0.348 | 893: 1 | FP 1:6 | 54(63) | ack 329 win 2048 (DF) |
|----------|-------|-------|-------|--------|-------|--------|--------|--------|-----------------------|
| 0000x0   | 4500  | 0067  | 7d95  | 4000   | 3e06  | d60b   | 0a14   | d364   | Eg}.@.>d              |
| 0x0010   | 0a14  | 0164  | 0050  | 884d   | 7093  | b53b   | 4e0b   | e8a8   | d.P.Mp;N              |
| 0x0020   | 5019  | 0800  | 2800  | 0000   | 4854  | 5450   | 2f31   | 2e30   | P(HTTP/1.0            |
| 0x0030   | 2033  | 3032  | 2046  | 6£75   | 6e64  | 200d   | 0a4c   | 6£63   | .302.FoundLoc         |
| 0x0040   | 6174  | 696f  | 6e3a  | 2068   | 7474  | 703a   | 2f2f   | 7777   | ation:.http://ww      |
| 0x0050   | 7732  | 2e74  | 6573  | 742e   | 636f  | 6d2f   | 7370   | 6f72   | w2.test.com/spor      |
| 0x0060   | 7473  | 2f0d  | 0a0d  | 0a     |       |        |        |        | ts/                   |

# In other cases, you may need to redirect an HTTP request to an HTTPS VIP, on the same or # on a remote CSM-S. In that case, the URL request must change from http:// to https:// # You can do this by using the parameter ssl 443

# The configuration would then be as follows:

| # | serverfarm REDIRECTFARM             |
|---|-------------------------------------|
| # | nat server                          |
| # | no nat client                       |
| # | redirect-vserver WWW2               |
| # | webhost relocation www2.test.com/%p |
| # | ssl 443                             |
| # | inservice                           |

# The following is the resulting redirect message sent back to the client.

10.20.211.100.80 > 10.20.1.100.34888: FP 1:65(64) ack 329 win 2048 (DF) 0x0000 4500 0068 2cda 4000 3e06 26c6 0a14 d364 E..h,.@.>.&...d 0x0010 0a14 0164 0050 8848 7088 b087 21e5 a627 ...d.P.Hp...!..' 0x0020 5019 0800 f39e 0000 4854 5450 2f31 2e30 P.....HTTP/1.0 0x0030 2033 3032 2046 6f75 6e64 200d 0a4c 6f63 .302.Found...Loc 0x0040 6174 696f 6e3a 2068 7474 7073 3a2f 2f77 ation:.https://w 0x0050 7777 322e 7465 7374 2e63 6f6d 2f73 706f ww2.test.com/spo 0x0060 7274 732f 0d0a 0d0a rts/....